## Import from SCCM

SCCM application import starts from the **Import** submenu of the workflow item in the menu of a project.

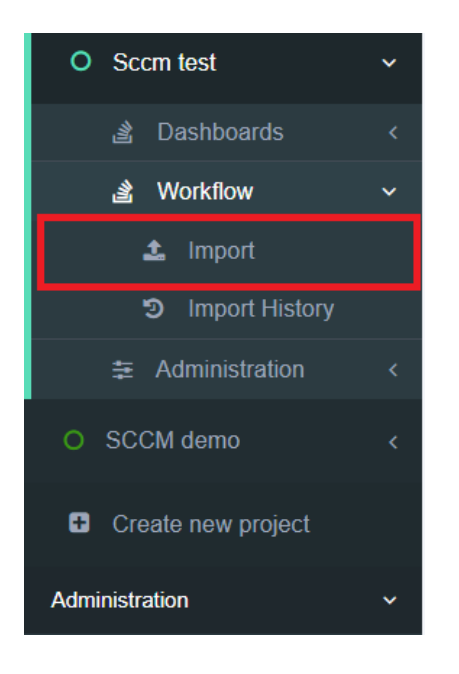

The option to start the import is called "SCCM Import."

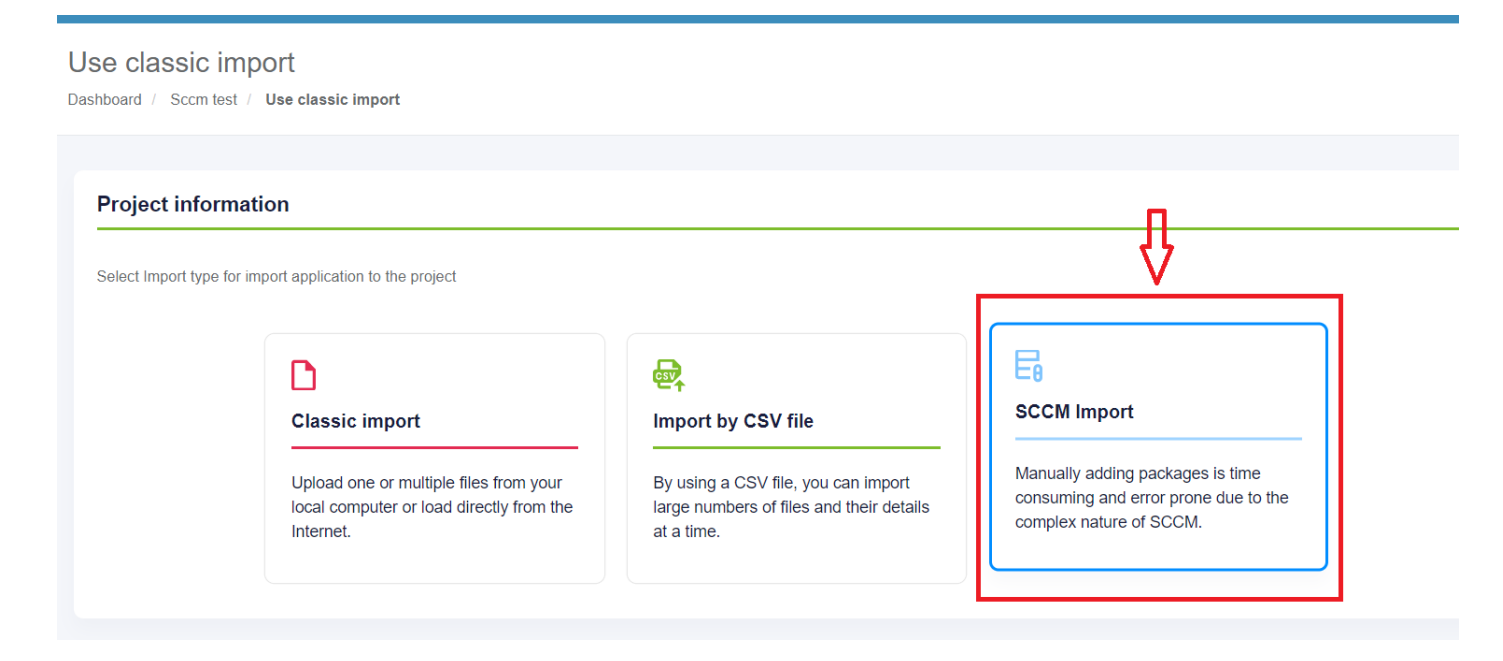

The initial preparation process may take a while.

In case of a connection failure, Apptimized shows the following message:

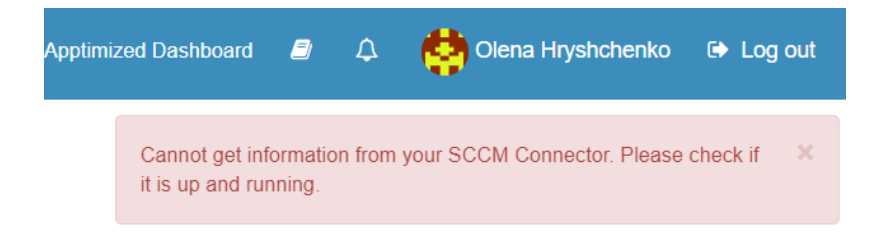

Single import session imports a single folder. For example, one of the following folders import in the scope of import session: root folder **Application** or folder **Test 1** or folder **bis\_628**.

The checkbox **All applications** always relates to the current folder. The screen below shows the import of contained in the root **Applications** folder.

Applications can be excluded from import by unticking checkboxes in front of their names.

|                 | local computer or load directly from the Internet. | large numbers of files<br>at a time. | s and their details                                                                                                    | consuming and error prone du<br>complex nature of SCCM.                                                    | e to the |
|-----------------|----------------------------------------------------|--------------------------------------|----------------------------------------------------------------------------------------------------|----------------------------------------------------------------------------------------------------|----------|
| 1. Choose conta | ne<br>t 1_01<br>02                                 |                                      | <ul> <li>All applications</li> <li>All APPT-Fonts-1.2-</li> <li>VirtualEngine_Ap;</li> <li>TimKosse_FileZill</li> <li>Microsoft.NETCore</li> </ul> | -X86-MUI-01<br>p-V5ConfigurationEditor_1.4_EN<br>a_3.46.3_English(UnitedStates)<br>SDK2.2.108(x86)<br>Next |          |

The icon below means that this application already exists in the project portfolio but can be imported for a second time. As a result, this created duplicates in the project portfolio.

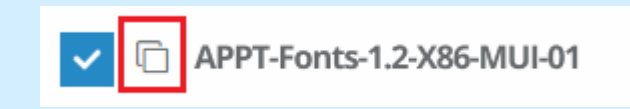

The import process starts by clicking on the **Next** button. It takes up to **30 minutes** and will depend on the number of applications and their size.

"Set metadata" shows import candidates' meta information and provides the ability to update it to desired values. All required fields have \* in front of their label.

| 1. Choose container and its applications   |                                                |  |  |  |  |  |
|--------------------------------------------|------------------------------------------------|--|--|--|--|--|
|                                            |                                                |  |  |  |  |  |
| 2. Set metadata                            |                                                |  |  |  |  |  |
| C Application 21                           | Application #2                                 |  |  |  |  |  |
|                                            |                                                |  |  |  |  |  |
| Application name* APPT Fonts-12:X86-MUI-01 | Application name*<br>App-VSConfigurationEditor |  |  |  |  |  |
| Vendor*                                    | Vendor*                                        |  |  |  |  |  |
| EDEKA                                      |                                                |  |  |  |  |  |
| Version*                                   | Version*                                       |  |  |  |  |  |
| 12                                         |                                                |  |  |  |  |  |
| Language*                                  | Languige*                                      |  |  |  |  |  |
| en-US                                      | en-US                                          |  |  |  |  |  |
|                                            |                                                |  |  |  |  |  |
|                                            |                                                |  |  |  |  |  |
| Application #3                             | Application #4                                 |  |  |  |  |  |
| Application name •                         | Application name*                              |  |  |  |  |  |
| FileZila                                   | Microsoft.NETCoreSDK2.2.108(x86)               |  |  |  |  |  |
| Vendor*                                    | Vendor*                                        |  |  |  |  |  |
| TimKosse                                   |                                                |  |  |  |  |  |
| Version*                                   | Version*                                       |  |  |  |  |  |
| 3.10.3                                     |                                                |  |  |  |  |  |
| en-US                                      | en-US                                          |  |  |  |  |  |
|                                            |                                                |  |  |  |  |  |
|                                            |                                                |  |  |  |  |  |
|                                            |                                                |  |  |  |  |  |
| « Back                                     | Finish                                         |  |  |  |  |  |
|                                            |                                                |  |  |  |  |  |

Exclude applications from the import by unticking the checkbox.

| Application #2                                                                                       | 0 |
|----------------------------------------------------------------------------------------------------|---|
| Application name*                                                                                    |   |
| App-V5ConfigurationEditor                                                                            |   |
| Vendor*                                                                                              |   |
|                                                                                                    |   |
| Version*                                                                                             |   |
|                                                                                                    |   |
| Language*                                                                                            |   |
| en-US                                                                                                |   |
|                                                                                                    |   |
|                                                                                                    |   |
|                                                                                                    |   |
| Application #4                                                                                       | 0 |
| Application #4                                                                                       | 0 |
| Application #4 Application name* Microsoft.NETCoreSDK2.2.108(x86)                                    | 0 |
| Application #4 Application name* Microsoft.NETCoreSDK2.2.108(x86) Vendor*                            | 0 |
| Application #4 Application name* Microsoft.NETCoreSDK2.2.108(x86) Vendor*                            | 0 |
| Application #4 Application name* Microsoft.NETCoreSDK2.2.108(x86) Vendor* Vendor* Version*           | 0 |
| Application #4 Application name* Microsoft.NETCoreSDK2.2.108(x86) Vendor* Vendor* Version*           | • |
| Application #4 Application name* Microsoft.NETCoreSDK2.2.108(x86) Vendor* Vendor* Version* Language* | • |
| Application #4 Application name* Microsoft.NETCoreSDK2.2.108(x86) Vendor*  Vendor*  Language* en-US  | • |

The process reverts to the initial screen by clicking on the **Back** button and finalizes by clicking on the **Finish** button.

Apptimized shows the following notification when successful:

|                                                                    |                       |                                       |         |                         |                   | yämized Dashboard 🝙 🗘 🔅 Olena I                             | Hryshchenko 😝 Log o |
|--------------------------------------------------------------------|-----------------------|---------------------------------------|---------|-------------------------|-------------------|-------------------------------------------------------------|---------------------|
| Portfolio Dashboard<br>Dashboard / SCCM demo / Portfolio Dashboard |                       |                                       |         |                         |                   | Sources for selected applications will be imported shortly. | ×                   |
| Owner: Olena Hryshchenko                                           |                       |                                       |         |                         |                   |                                                             | 0.                  |
| Portfolio                                                          |                       |                                       |         |                         |                   |                                                             |                     |
| Deport to Excel                                                    |                       |                                       |         |                         |                   |                                                             | Search              |
| Dag a calam hester and dag i hest is grap by fait calam            |                       |                                       |         |                         |                   |                                                             |                     |
| App ID                                                             | Vendor                | Software                              | Version | Language                | Assignee          | Updated                                                     | Actions             |
| 1                                                                  | Dan HO dan.h@free.fr  | Notepad++                             | 7.56    | English (United States) | Anatoliy Bogachev | 02/19/2020 18:28                                            | :                   |
| 2                                                                  | Igor Pavlov           | 7-Zp                                  | 16.04   | 1033                    | Anatoliy Bogachev | 02/19/2020 16:28                                            | 1                   |
| 3                                                                  | Microsoft Corporation | Microsoft .NET Core SDK 2.2.108 (x88) | 2.2.108 | English (United States) | Anatoliy Bogachev | 02/19/2020 16:30                                            | 1                   |
| 4                                                                  | Virtual Engine        | App-V.5 Configuration Editor          | 1.4     | 2057                    | Anatoliy Bogachev | 02/19/2020 16:37                                            | 1                   |
| 5                                                                  | Igor Pavlov           | 7-Zp                                  | 17.04   | English (United States) | Anatoliy Bogachev | 02/19/2020 16:39                                            | 8                   |
|                                                                    |                       |                                       |         |                         |                   |                                                             |                     |
|                                                                    |                       |                                       |         |                         |                   |                                                             |                     |

Imported applications immediately appear in the project portfolio.

Revision #5 Created 4 March 2020 12:17:13 Updated 29 March 2022 06:55:47